## 台北市仲介業職業工會

## 產業人才投資計畫 在職課訓練課程報名流程

STEP1 :

請先至<u>台灣就業通網站(</u>http://www.taiwanjobs.gov.tw/)加入會員。(原職訓 e 網會員,可直接於網站報名課程。若為 100 年度以前曾經報名或參訓之學員, 仍需至台灣就業通網站加入會員,方可於網站使用相關功能。)

STEP2:

至勞動部勞動力發展署(http://163.29.199.214/timsonline/editstd\_1.aspx)

【報名資料維護】填寫報名相關資料。注意!填妥本區資料不等於報名及錄訓,

故欲參訓之學員仍請於課程報名期間,至【線上報名】完成報名程序。

STEP3:

於報名期間,至勞動部勞動力發展署

(http://163.29.199.214/timsonline/online.aspx)【線上報名】完成報名程序。 注意!報名完成後,應出現「線上收件成功!您的報名序號:OO」等字樣,方 為報名成功。